#### Step 1:

Go to <u>www.shopwithscrip.com</u> and click on the "Register" button in the top righthand corner.

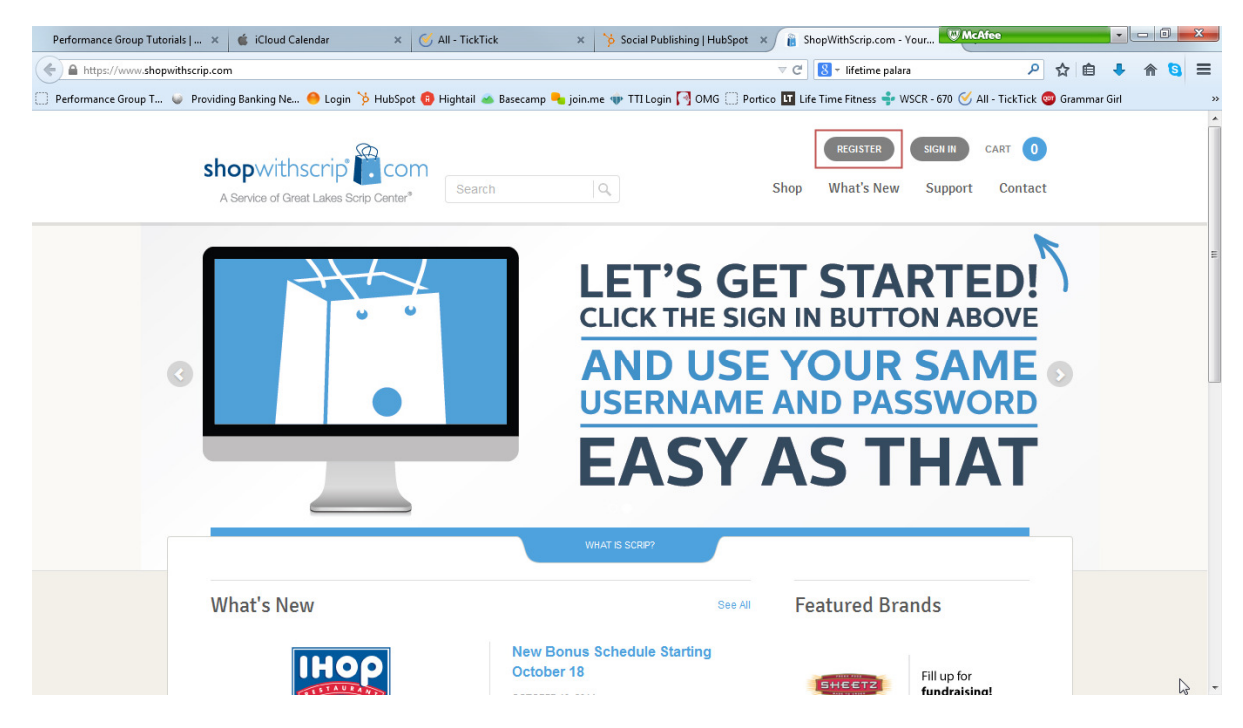

#### Step 2:

On the "Get Started" page, click the button to "Join a SCRIP Program."

| Performance Group Tutorials   🗴 🗯 iCloud Calendar          | × 🧭 All - TickTick 🛛 🗙 🎽                                                                                                    | Social Publishing   HubSpot 🛛 🖌 👔 ShopWith                                                         | Scrip.com - Get S WMcAfee               |             | •          |    | × |
|------------------------------------------------------------|----------------------------------------------------------------------------------------------------|----------------------------------------------------------------------------------------------------|-----------------------------------------|-------------|------------|----|---|
| ←                                                          |                                                                                                    | ⊽ C' 8.≁                                                                                           | lifetime palara 🖉 🔎                     | ☆ 自         | <b>↓</b> 俞 | 8  | ≡ |
| 🗌 Performance Group T 🤘 Providing Banking Ne 🔴 Login 🏷 Hul | oSpot 🔞 Hightail 🗻 Basecamp 👆 join.me 🧃                                                                                                    | 🕨 TTI Login 🎮 OMG 🔅 Portico 💶 Life Time I                                                          | Fitness 💠 WSCR - 670 🧭 All - TickTick 🄇 | 🧿 Grammar G | irl        |    | » |
|                                                            | shopwithscrip com                                                                                                    | Shop What's New Support Contact                                                                    |                                         |             |            |    | * |
|                                                            | <section-header><section-header><section-header><text><section-header><section-header><section-header><list-item><list-item><list-item><list-item><list-item><list-item><list-item><list-item><list-item></list-item></list-item></list-item></list-item></list-item></list-item></list-item></list-item></list-item></section-header></section-header></section-header></text></section-header></section-header></section-header>                                                                                                    | <text><text><section-header><text><text><text></text></text></text></section-header></text></text> |                                         |             |            |    | щ |
|                                                            | COMPACT INTER 15         CUICA LAINS           Cold Lains Dato Dato<br>Pice Lains Dato Dato<br>Pice Lains Dato Dato<br>Pice Lains Data Dato<br>Pice Lains Data Data Data<br>Pice Lains Data Data Data<br>Pice Data Data Data Data<br>Pice Data Data Data Data<br>Pice Lains Data Data Data<br>E Internet Data Data Data Data Data<br>Pice Lains Data Data Data Data<br>Pice Lains Data Data Data Data<br>Pice Lains Data Data Data Data<br>Pice Lains Data Data Data Data<br>Pice Lains Data Data Data Data<br>Pice Lains Data Data Data Data<br>Pice Lains Data Data Data<br>Pice Lains Data Data Data<br>Pice Data Data Data Data<br>Pice Data Data Data Data<br>Pice Data Data Data Data<br>Pice Data Data Data Data<br>Pice Data Data Data Data<br>Pice Data Data Data<br>Pice Data Data Data<br>Pice Data Data Data<br>Pice Data Data Data<br>Pice Data Data Data<br>Pice Data Data Data Data<br>Pice Data Data Data<br>Pice Data Data Data<br>Pice Data Data Data<br>Pice Data Data Data<br>Pice Data Data Data<br>Pice Data Data Data<br>Pice Data Data Data<br>Pice Data Data Data<br>Pice Data Data<br>Pice Data Data<br>Pice Data Data<br>Pice Data Data<br>Pice Data Data<br>Pice Data Data<br>Pice Data Data<br>Pice Data Data Data<br>Pice Data Data<br>Pice Data Data Pice Data<br>Pice Data Data<br>Pice Data Data Pice Data<br>Pice Data Data Pice Data<br>Pice Data Pice Data<br>Pice Data Pice Data Pice Data<br>Pice Data Pice Data Pice Data<br>Pice Data Pice Data Pice Data<br>Pice Data Pice Data Pice Data<br>Pice Data Pice Data Pice Data Pice Data<br>Pice Data Pice Data Pice Data Pice Data Pice Data<br>Pice Data Pice Data Pice Data Pice Data Pice Data Pice Data Pice Data<br>Pice Data Pice Data Pice | ADUN CLUC 31 // COMICCIOS<br>Con Changer Mag y in N and Ing was<br>anamag i Man Panar<br>Indenana  |                                         |             |            | (r |   |

## Step 3:

On the "Enroll" page, type in Holy Trinity's Enrollment Code:

#### 8BFL2CD81415

#### and click "Register."

| Performance Group Tutorials   × 🗯 iCloud Calendar 🛛 🗙              | 🅑 All - TickTick 🛛 🗙 🎽                                                                                      | Social Publishing   HubSpot 🗙 🔋 Shop                     | WithScrip.com - Enroll                      | - 0 ×          |
|--------------------------------------------------------------------|----------------------------------------------------------------------------------------------------|----------------------------------------------------------|---------------------------------------------|----------------|
| A https://www.shopwithscrip.com/Login/Enroll                       |                                                                                                    | ≂ C.                                                     | 🗧 🛛 lifetime palara 🖉 🍾                     | ነ 🔒 🖡 🏠 🚍      |
| 📄 Performance Group T ⊌ Providing Banking Ne 🔴 Login 🏷 HubSpot     | 📵 Hightail 🗻 Basecamp 🔩 join.me 🧃                                                                           | 🕨 TTI Login 🏹 OMG 🗌 Portico 💵 Life T                     | ime Fitness 💠 WSCR - 670 🥑 All - TickTick 👳 | Grammar Girl > |
| Performance Group Tuterink                                         |                                                                                                    |                                                          |                                             |                |
|                                                                    | Enroll<br>Before you start the enrollment proc<br>available through your scrip coordin<br>Enrollment code:* | ess, please be sure you have your org<br>ator.           | ganization's enrollment code                | F              |
|                                                                    |                                                                                                    |                                                          | REGISTER                                    |                |
| CONNECT WITH US                                                    | QUICK LINKS                                                                                                 | ABOUT GLSC                                               | STAY CONNECTED                              |                |
| Great Lakes Scrip Center<br>PO Box 8158<br>Kentwood, MI 49518-8158 | Retailer List<br>Retailer List by Category<br>Terms of Use                                                  | Our Company<br>Becoming a Retail Partner<br>Testimonials | Keep up on the latest scrip news.           |                |

#### Step 4:

The "Register" page should say "Holy Trinity Guild – Des Moines, IA" in upper left.

- A. Create your username (which can be your e-mail address if you prefer).
- B. Create and confirm your password.

| + A https://www.shr  | opwithscrip.com/Login/Register?EnrollmentCode=8 | JBFL2CD81415                                                                                                  | ⊽ C' 🚺 - kettleb                            | ell 🔎                                   | 合 自 🦊 🏫 😋      |
|----------------------|-------------------------------------------------|----------------------------------------------------------------------------------------------------|---------------------------------------------|-----------------------------------------|----------------|
| Performance Group T. | 🤘 Providing Banking Ne ⊖ Login 🏷 Hub            | Spot 📵 Hightail 🗻 Basecamp 号 join.me 🍿 TT                                                                     | 1 Login 🎦 OMG 🗌 Portico 💶 Life Time Fitness | 💠 WSCR - 670 🧭 All - TickTick 🎯         | ) Grammar Girl |
|                      | shopwithscrip                                   | om<br>ter <sup>a</sup> Search Q                                                                               | REGISTE<br>Shop What's M                    | R SIGH IN CART 0<br>New Support Contact |                |
|                      | Holy Trinity Guild -                            | Register                                                                                                    |                                             |                                         |                |
| Des Moines, IA       | C                                               |                                                                                                    |                                             |                                         |                |
|                      |                                                 | Username:* Any unique identifier, su                                                                          | Ich as a name or email address              |                                         |                |
|                      |                                                 | Step 1: Enter your username Username: Any unique Identifier, su Step 2: Create and confirm your pa Password:* | ich as a name or email address              |                                         |                |

- C. Enter your first and last name.
- D. Enter your gender and year of birth (YYYY).
- E. Enter address and phone number(s).
- F. Enter your student's name and classroom/group. (If you have more than one student, you may separate their names and classroom information by commas.)

| 🗉 iCloud Mail - SCRIP (10 me 🗴 📑 (22) Amy McFadden Johns 🗴 🚺 Life Time Fitm | ess - The Hea × 👔 ShopWithScrip.com - Regi × +                                                       | •           | 0        | x  |
|-----------------------------------------------------------------------------|----------------------------------------------------------------------------------------------------|-------------|----------|----|
| A https://www.shopwithscrip.com/Login/Register?EnrollmentCode=88FL2CD81415  | ⊽ C' S - kettlebell 🖉 🏠                                                                              | · 🖻 🕇       | <b>f</b> | ≡  |
| 📄 Performance Group T 🥥 Providing Banking Ne 😑 Login 🏷 HubSpot 🔞 Hightail 🗻 | Sasecamp 🔩 join.me 🐠 TTI Login 🖪 OMG 🔅 Portico 🚺 Life Time Fitness 💠 WSCR - 670 🎸 All - TickTick 🧔 G | rammar Girl |          | ** |
| Step 3: Enter                                                               | your account information                                                                             |             |          | ŕ  |
| First Name                                                                  | 5 <sup>10</sup>                                                                                      |             |          |    |
| Last Nam                                                                    | s*                                                                                                   |             |          |    |
| Gende                                                                       | :*  © Female © Male                                                                                  |             |          |    |
| Year of Birt                                                                | tw.                                                                                                  |             |          |    |
|                                                                             | Simply type the 4-digit year                                                                         |             |          |    |
| Street Address                                                              | 1:                                                                                                   |             |          | E  |
| Street Address                                                              | 2:                                                                                                   |             |          |    |
| ci                                                                          | y:                                                                                                   |             |          |    |
| Stat                                                                        | ₽°                                                                                                   |             |          |    |
| Zip Cod                                                                     | s*                                                                                                   |             |          |    |
| Phone Numb                                                                  | и                                                                                                    |             |          |    |
| Cell Phone Numb                                                             | и: ()                                                                                                |             |          |    |
| Student Nam                                                                 | e:                                                                                                   |             |          |    |
| Classroom / Grou                                                            | p:                                                                                                   |             |          |    |
|                                                                             | Teacher Name / Classroom / Group Name                                                                |             | ß        |    |

- G. Enter and confirm your e-mail address.
- H. If you do not wish to receive e-mails from Great Lakes SCRIP Center, uncheck the box.
- I. Select two security questions and type in the answers in the spaces provided.
- J. Click "Register" to complete your registration.

| 🗯 iCloud Mail - SCRIP (10 me 🗴 📑 (22) Amy McFadden Johns 🗴        | Life Time Fitness - Th                          | ne Hea 🗙 🔋 ShopWithScrip.com - Regi                                                    | . × +                                 | W McAfee                      |            |   |   | x |
|-------------------------------------------------------------------|-------------------------------------------------|----------------------------------------------------------------------------------------|---------------------------------------|-------------------------------|------------|---|---|---|
| A https://www.shopwithscrip.com/Login/Register?EnrollmentCode=88F | L2CD81415                                       |                                                                                        | ⊽ C <sup>e</sup> Sr kettlebell        | ρ 🕁                           | 1          | 俞 | 8 | ≡ |
| 📄 Performance Group T 🥥 Providing Banking Ne 😑 Login 🏷 HubSpe     | ot 🔞 Hightail 🗻 Basecar                         | np 👆 join.me 🍿 TTI Login 🏹 OMG 🗍 F                                                     | Portico 💵 Life Time Fitness 💠 WSC     | R - 670 🥑 All - TickTick 🎯 Gr | ammar Girl |   |   | » |
|                                                                   | Step 4: Enter your                              | email address                                                                          |                                       |                               |            |   |   | ^ |
|                                                                   | Email Address:*                                 |                                                                                        |                                       |                               |            |   |   |   |
|                                                                   | Confirm Email<br>Address:*                      |                                                                                        |                                       |                               |            |   |   |   |
|                                                                   | I would like t<br>latest scrip r<br>new product | o receive emails from ShopWithscrip to<br>rews, including announcements for spe<br>(s. | keep up on the<br>cial promotions and |                               |            |   |   |   |
|                                                                   | Step 5: Create you                              | r security questions                                                                   |                                       |                               |            |   |   |   |
|                                                                   | Security Question<br>1:*                        | Please select a question                                                               | -                                     |                               |            |   |   |   |
|                                                                   | Answer:*                                        |                                                                                        |                                       |                               |            |   |   |   |
|                                                                   | Security Question 2:*                           | Please select a question                                                               | •                                     |                               |            |   |   |   |
|                                                                   | Answer:*                                        |                                                                                        |                                       |                               |            |   |   | H |
|                                                                   | By clicking Reg<br>to the GLSC Te               | ister you state that you have read, und<br>rms of Use and the Supporter Term           | erstand, and agree<br>s of Use.       |                               |            |   |   |   |
|                                                                   |                                                 |                                                                                        | REGISTER                              |                               |            |   | ß | Ŧ |

Your online registration is complete. You will receive a *Welcome to ShopWithScrip!* at the e-mail address you provided.

If you have any questions, you may contact Nan Crawford at <u>ngseven@mchsi.com</u> or at 515.771-7802.

Please go to the next page to see how to start shopping...

#### **Browse the Shop**

Clicking <u>Shop</u> at the top of the page will open up the full selection of stores.

You can use the filters on the left side of the page to look at certain categories, like home improvement or grocery, or refine your selection by rebate percentage and available denominations.

Use the sort option at the top to order them by the most popular, or by brand name to list them alphabetically.

Hover your mouse over any of the logos to see that store's rebate percentage and available card types.

#### **Payment Methods**

There are two different payment options:

- 1. You can pay by check to your organization.
- 2. You can pay by using PrestoPay (see page 6 for more information)

#### **Delivery Methods**

Upon receipt of your payment, your order will be processed. Orders for items which are in-stock at Holy Trinity are filled on Mondays. If the gift card, you ordered is not in-stock, your order will be included in Holy Trinity's group order which is sent in on Monday mornings. These items will be delivered on Thursday of the same week.

Orders will be sent home via backpack mail with your child unless you make alternate arrangements with Nan (<u>ngseven@mchsi.com</u> or 515.771-7802).

Don't want to wait for your SCRIP order? Go to page 9 to learn about SCRIPNow.

### **Pay Online with PrestoPay!**

PrestoPay lets you pay for your SCRIP orders online—no more dropping off checks!

PrestoPay securely links a bank account to your ShopWithScrip account so you can choose electronic debit when you checkout online. The rebate is automatically credited to your organization, and you don't have to worry about cash or checks.

PrestoPay makes ordering so convenient! For a small convenience fee of only \$0.15 per order, you can order and pay for scrip on your ShopWithScrip account at any time, day or night.

**But what you'll really love about using PrestoPay is you'll receive your SCRIPNow eCards in a matter of minutes!** (To learn more about SCRIPNow, go to page 9.)

On top of that, PrestoPay is completely secure. You create a secret PIN number to use at checkout, so you know your account is protected.

## Setting up PrestoPay

#### Step 1:

Click on "Family Functions" in the menu on the right-hand side of the screen.

| 🔹 iCloud Mail - SCRIP (10 me 🗙 📑 (22) Amy McFadden Johns 🗙    | Life Time Fitness - The                     | e Hea × 👔 ShopWithScrip.com - Acco × +                                                                          | W McAfee                                         |                       |
|---------------------------------------------------------------|---------------------------------------------|----------------------------------------------------------------------------------------------------|--------------------------------------------------|-----------------------|
| A https://www.shopwithscrip.com/Account/Profile               |                                             | ⊽ C ]                                                                                                    | 8 - kettlebell                                   | ዖ ☆ 自 🕹 🎓 🔕 🚍         |
| 🗌 Performance Group T ⊌ Providing Banking Ne 😑 Login 🏷 HubSpc | rt 🔞 Hightail 🗻 Basecan                     | ıp 👆 join.me 🖤 TTI Login 🏹 OMG 🗌 Portico 🚺 Life T                                                               | Time Fitness 💠 WSCR - 670 🧭 All - TickTi         | ck 🤓 Grammar Girl 🛛 🗧 |
| shop with scrip CO                                            | M<br>Search                                 | Q Dashboard Shop                                                                                                | AMY-HTTEST 💽 - CART (<br>What's New Support Cont | 0<br>act              |
| Dashboard<br>Account Settings<br>Manage Non-Profits           | Account Settin<br><b>Profile</b>            | gs /                                                                                                    |                                                  |                       |
| Profile                                                       | First Name*                                 | Amu                                                                                                    |                                                  |                       |
| Security                                                      | Last Name:*                                 | Johnson                                                                                                    |                                                  |                       |
| Messages<br>Family Functions                                  | Username:*                                  | Amy-HTtest                                                                                                    |                                                  |                       |
|                                                               | Email:*                                     | johnsonfamilyshops@outlook.com                                                                                  |                                                  |                       |
| LET'S DO THIS                                                 | I would like<br>latest scrip<br>new produce | to receive emails from ShopWithscrip to keep up on<br>news, including announcements for special promotic<br>ts. | the<br>ons and                                   |                       |
| Shop Gift Cards > 🚀                                           | Gender:*<br>Birth Year:                     | ● Female <sup>®</sup> Male<br>1970                                                                              |                                                  | L3                    |

#### Step 2:

If you wish to learn more about PrestoPay, watch the Registration video.

If you are ready to sign-up, click "Yes and I agree" at the bottom of the page.

| 🧉 iCloud Mail - SCRIP (10 me 🗴 📑 (22) Amy McFadden Johns 🗴 🚺 Life Time                                                                                                    | Fitness - The Hea × 🔋 ShopWithScrip.com - Prest × +                                                                                                    | W McAfee                                        | • - 0 <b>• × •</b>   |
|----------------------------------------------------------------------------------------------------|----------------------------------------------------------------------------------------------------|-------------------------------------------------|----------------------|
| A https://www.shopwithscrip.com/Family/Order/PrestoPay                                                                                                    | ⊽ (                                                                                                    | 🖞 🔣 - kettlebell 🖌                              | • ☆ 自 🖡 🏦 🛢 🗏        |
| 🗌 Performance Group T 🔘 Providing Banking Ne 😑 Login 🏷 HubSpot 📵 Hightail                                                                                                    | 🛎 Basecamp 🔩 join.me 🚸 TTI Login 🎦 OMG 🗌 Portico 🔢                                                                                                    | Life Time Fitness 💠 WSCR - 670 🥑 All - TickTick | k 🤓 Grammar Girl 🛛 🔹 |
| Sector<br>According<br>Sector<br>Sector | <section-header><section-header><section-header><section-header><image/><image/><image/><image/><image/><image/></section-header></section-header></section-header></section-header> |                                                 | E                    |
| COMPLET WITH US<br>Cime Laws boy Chain<br>20 Am 199                                                                                                    | Ourick Links About GLSG STAF CONNECTED<br>Induiter Lut Our Company Reg up on the atest scop re                                                                                       | •a.                                             |                      |
|                                                                                                    | Heater Cut by Celepcy Becoming a Heat Pathen Bioli Min<br>Terms of Dee Federationals<br>Press prology                                                                                |                                                 |                      |
| r: (dd) (dd-945)<br>E: showr filter oddriwn                                                                                                    | an 🛃 🗖                                                                                                    |                                                 | La .                 |

#### Step 3:

Enter all the information for the bank account from which you wish to pay for your SCRIP orders.

Type in the validation code (in the black box) and hit "Next."

| 🔹 iCloud Mail - SCRIP (10 me 🗴 📑 (22) Amy McFade     | den Johns 🗴 🚺 Life Time Fitness - The Hea 🗴 | 🔒 ShopWithScrip.com - Prest 🗙 🕂   |                         | W McAfee                   |                |       | <b>-</b> X |
|------------------------------------------------------|---------------------------------------------|-----------------------------------|-------------------------|----------------------------|----------------|-------|------------|
| + https://www.shopwithscrip.com/Family/Order/Prestof | Pay/GatherAccountInfo                       | ∀ (                               | 🗧 🔀 - kettlebell        | ٩                          | 合自 🖣           | · 🔶 🕻 | a =        |
| 💭 Performance Group T 🔘 Providing Banking Ne 😑 Lo    | ogin 🏷 HubSpot 🔞 Hightail 🗻 Basecamp 👆 join | .me 🚸 TTI Login 🆪 OMG 🗍 Portico 🖬 | Life Time Fitness 💠 WSC | R - 670 🥑 All - TickTick 🄇 | 👂 Grammar Girl |       |            |
|                                                      |                                             |                                   |                         |                            |                |       |            |
|                                                      | Please enter your account                   | information below.                |                         |                            |                |       |            |
|                                                      | Bank Name.*                                 |                                   |                         |                            |                |       |            |
|                                                      | Account Name.*                              |                                   |                         |                            |                |       |            |
|                                                      | Account Type.*                              | Checking     Stations             |                         |                            |                |       |            |
|                                                      | Routing Number*                             | () compte                         |                         |                            |                |       |            |
|                                                      |                                             | What is this?                     |                         |                            |                |       |            |
|                                                      | Account Number-*                            |                                   |                         |                            |                |       |            |
|                                                      | Please enter your account                   | tholder information below.        |                         |                            |                |       |            |
|                                                      | First Name.*                                |                                   |                         |                            |                |       |            |
|                                                      | I ast Name≁                                 |                                   |                         |                            |                |       |            |
|                                                      | Address.*                                   |                                   |                         |                            |                |       |            |
|                                                      | Address 2:                                  |                                   |                         |                            |                |       |            |
|                                                      | City.*                                      |                                   |                         |                            |                |       |            |
|                                                      | state.*                                     | Alabama                           |                         |                            |                |       |            |
|                                                      | Zip Code:*                                  |                                   |                         |                            |                |       |            |
|                                                      | Phone Number.*                              |                                   |                         |                            |                |       |            |
|                                                      | Last 4 digits of 85N.*                      |                                   |                         |                            |                |       |            |
|                                                      | Date of Birth.*                             |                                   |                         |                            |                |       |            |
|                                                      | Vaitation:                                  | Type the text<br>Index & form     |                         |                            |                |       |            |
|                                                      | NEXT CANCEL                                 |                                   |                         |                            |                | D     | 2          |

#### Step 4:

Two random amounts of money will be deposited into your account. This typically happens within 2-3 business days of you entering your account information.

As soon as you see the deposits in your account, make note of the amounts and then, return to the PrestoPay area of <u>www.ShopWithScrip.com</u> to verify the set-up of your PrestoPay account. Set a 4-digit pin. Click "Next."

#### Step 5:

After successfully verifying your PrestoPay account, you will be given an approval code. It will appear on the screen and you will also get an e-mail. You will need to forward this e-mail to Nan Crawford (<u>ngseven@mchsi.com</u>) so she can use the approval code to complete the PrestoPay enrollment process.

Once the enrollment process is complete, you will receive an email from ShopWithScrip confirming that you are now able to purchase SCRIP online with PrestoPay.

#### SCRIPNow

You can order SCRIPNow electronic gift cards (eCards) on your ShopWithScrip account. Just print out SCRIPNow on your home printer and use it in stores just like a physical gift card, or you can use it for online shopping by entering the card number and PIN at the checkout page.

If you are set-up for PrestoPay, SCRIPNow is perfect for last-minute purchases, like dining out or a quick trip to the mall. You have access to the SCRIP you might need for any unplanned purchases, which is especially great when you can't get to the church over the weekend, Holy Trinity is closed for break, or the PTO isn't placing an order for another week.

You can place your SCRIPNow order anywhere you can get online. When you pay for your SCRIPNow order with PrestoPay, it will process automatically in minutes. Your eCards will be delivered directly to your ShopWithScrip account.

Of course, you can also pay by cash or check, and you will receive your eCard once your payment is received and your order is processed.

The number of SCRIPNow eGift cards is growing all the time. You can see the complete list of available SCRIPNow brands by clicking on "Shop" at the top of the page, and select the SCRIPNow Card Type on the left. For most brands, you can even choose the denomination of the eCard.

## SCRIPNow – Send a Gift

You can also send SCRIPNow as a gift. It's easy to customize the eGift with a personal note, and send it to anyone, anywhere, with an email address. There's no need to risk sending gift cards in the mail when you can send a SCRIPNow eGift!